# ADVANCED WIRELESS ATTACKS AGAINST ENTERPRISE NETWORKS

LAB SETUP GUIDE

VERSION 1.0.2

Gabriel Ryan

@s0lst1c3 @gdssecurity

gryan@gdssecurity.com

solstice.me

# INTRODUCTION

For this workshop, we'll be using a lab that consist of five virtual machines joined to the same virtual network. Three of these virtual machines will run Windows and will be joined to one another using Active Directory. One of the three Windows machines will serve as the Domain Controller, and the other two will act as workstations. The remaining two virtual machines include a PFSense instance that will serve as a firewall between our lab and the outside world, and a Kali virtual machine that is preloaded with everything you need for this course.

The PFSense and Kali virtual machines are completely preconfigured and require no manual setup on the part of the student. Unfortunately, it was not possible to provide preconfigured Windows virtual machines due to licensing issues. That means you're going to have to download and configure your Active Directory machines yourself.

With that said, worry not. I've gone to great lengths to make the lab setup process as painless as possible by providing a set of PowerShell scripts that will do most of the legwork for you. All you have to do is download the required ISOs and Virtual Machines and use the provided scripts as described in the sections below.

Try not to get intimidated by the size of this setup guide. It's basically a giant picture book, with most of the following pages being occupied by screenshots. You should fly through the lab setup process fairly quickly once you have everything downloaded.

Regardless, I do recommend completing the lab setup process before getting to the conference. The reason for this is that you're going to have to download a couple of large files, and you probably don't want to be stuck doing this the night before over flaky conference WiFi. Windows server takes a while to install as well.

Important: if at any point you run into problems setting up the lab, please do not hesitate to email the instructor for assistance.

## HARDWARE REQUIREMENTS

Wireless equipment for practice will provided at the workshop. With that said, you may want to invest in the following items so that you can practice the lab exercises at home:

- 1. Primary external wireless adapter.
  - a. Must meet the following requirements:
    - i. High gain
    - ii. Atheros chipset
    - iii. Supports master mode
    - iv. Supports Linux
    - b. Cheap, reliable option: TP-Link TL-WN722N (\$13.79 on Amazon as of the time of this writing)
- 2. Wireless router (anything that supports OpenWRT and EAP)
- 3. Secondary external wireless adapter (must be Windows compatible)

# **STEP 1 - DOWNLOAD WINDOWS DEVELOPER VIRTUAL MACHINES**

Microsoft offers free Windows virtual machines to web developers for testing website UIs within different versions of Internet Explorer. These virtual machines are made available by Microsoft for public download, giving us a means of legally obtaining a free copy of Windows 10 and Windows 8 for use in our lab.

The following steps can be used to download a Windows 10 Developer VM:

- 1. Navigate to the following url: <u>https://developer.microsoft.com/en-us/microsoft-edge/tools/vms/</u>
- 2. Select Microsoft Edge on Windows 10 Stable "Virtual machine" dropdown menu.
- 3. Select VirtualBox from the "Select platform" dropdown menu.
- 4. Click the grey "Download .zip" button at the bottom left in the screen.

Once you've downloaded a Windows 10 virtual machine, repeat this process to obtain a Windows 8 virtual machine as well.

## **STEP 2 - OBTAIN WINDOWS SERVER 2012 R2 TRIAL EDITION**

Next, we need to obtain a copy of Windows Server 2012 R2. Since Windows Server 2012 R2 is pretty expensive, it is recommended that you download a 180 day free trial from Microsoft.

To obtain a free Windows Server 2012 R2 trial:

- 1. Navigate to the following URL: <u>https://www.microsoft.com/en-us/evalcenter/evaluate-windows-</u> server-2012-r2
- 2. In the expandable list, select Windows Server 2012 R2  $\rightarrow$  Download
- 3. Click the green "Sign In" button

| $\leftarrow \rightarrow G$ | 🔒 Secu   | https://www.microsoft.com/en-us/evalcenter/evaluate-windows-server-2012-r2 |
|----------------------------|----------|----------------------------------------------------------------------------|
|                            |          | () matter exp                                                              |
|                            | $\oplus$ | Windows Server 2016<br>Evaluations   180 days                              |
|                            | ( + )    | Microsoft Hyper-V Server 2016<br>Evaluations                               |
|                            | $\oplus$ | Windows Server 2016 Essentials<br>Evaluations                              |
|                            | Θ        | Windows Server 2012 R2<br>Evaluations   180 days                           |
|                            |          | Download                                                                   |
|                            |          | Sign In                                                                    |

- 4. You will now be required to authenticate using a valid Microsoft or Skype account. If you don't have one, make one now.
- 5. After signing in, you will be redirected back to the previous page. The green "Sign In" button will have been replaced with a green button that says "Register to continue". Click the "Register to continue" button.

| $\leftarrow \rightarrow \times$ | Seci | Interpretation interpretation interpretation interpretation in the second second secon |
|---------------------------------|------|----------------------------------------------------------------------------------------------------|
|                                 | ۲    | Microsoft Hyper-V Server 2016<br>Evaluations                                                                                                    |
|                                 | ŧ    | Windows Server 2016 Essentials<br>Evaluations                                                                                                    |
|                                 | Θ    | Windows Server 2012 R2<br>Evaluations   180 days   Last Visited: January 16, 2017                                                                                                    |
|                                 |      | Download                                                                                                    |
|                                 |      | Registration is required for this evaluation.                                                                                                    |
|                                 |      | Register to continue                                                                                                    |
|                                 |      |                                                                                                    |

- 6. Fill out registration form
- 7. Click "Continue"

| < → C | Secure https://www.microsoft.com/en-us/evaluenter/evaluate-windows-server-2012-r2          |
|-------|--------------------------------------------------------------------------------------------|
|       | Evaluations   160 days   Last visitet: repruary 19, 2017                                   |
|       | Download                                                                                   |
|       | Please fill out the following form to begin your download:<br>* Indicates a received field |
|       | My same (personal information)                                                             |
|       | First name<br>Oubriel                                                                      |
|       | Last name<br>Ryan                                                                          |
|       | * My email address                                                                         |
|       | Required: E-Mail Address                                                                   |
|       |                                                                                            |
|       | Country/Location                                                                           |
|       | United States \$                                                                           |
|       | Business phone number                                                                      |
|       | Select a country/region format for this phone number:                                      |
|       | United States \$                                                                           |
|       | Business Phone Number:                                                                     |
|       | +1                                                                                         |

- 8. Select the "ISO" option
- 9. Click "Continue"

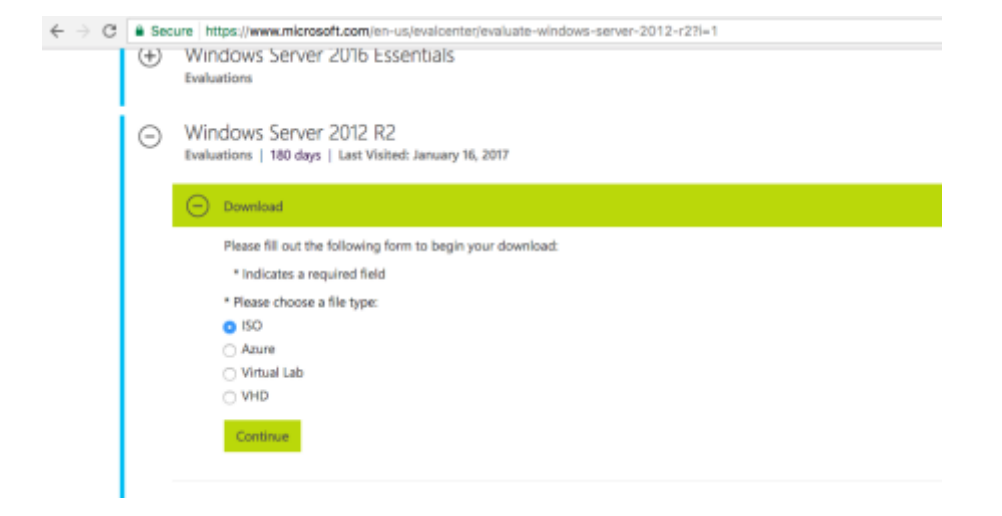

- 10. Select the "64 bit" option
- 11. Select "English" from the "product language" dropdown menu
- 12. Click the green "Download" button

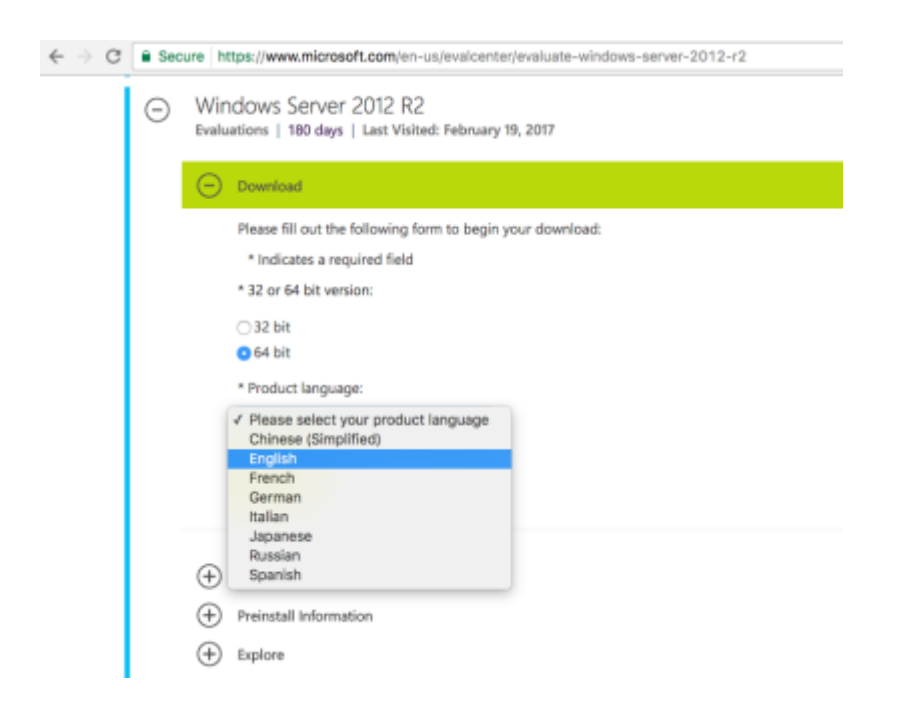

## **STEP 3 - INSTALL VIRTUALBOX**

Next, we need to download and install VirtualBox. This should be pretty straightforward. Just navigate to the link below and select the build that is appropriate for your operating system.

https://www.virtualbox.org/wiki/Downloads

Once VirtualBox is downloaded, install it.

## **STEP 4 - CONFIGURE VIRTUAL NETWORK**

Now that we have VirtualBox installed, we need to configure our virtual lab network. To do this, use the following steps:

- 1. Start the VirtualBox application
- 2. In the toolbar at the top right of the screen, select VirtualBox > Preferences

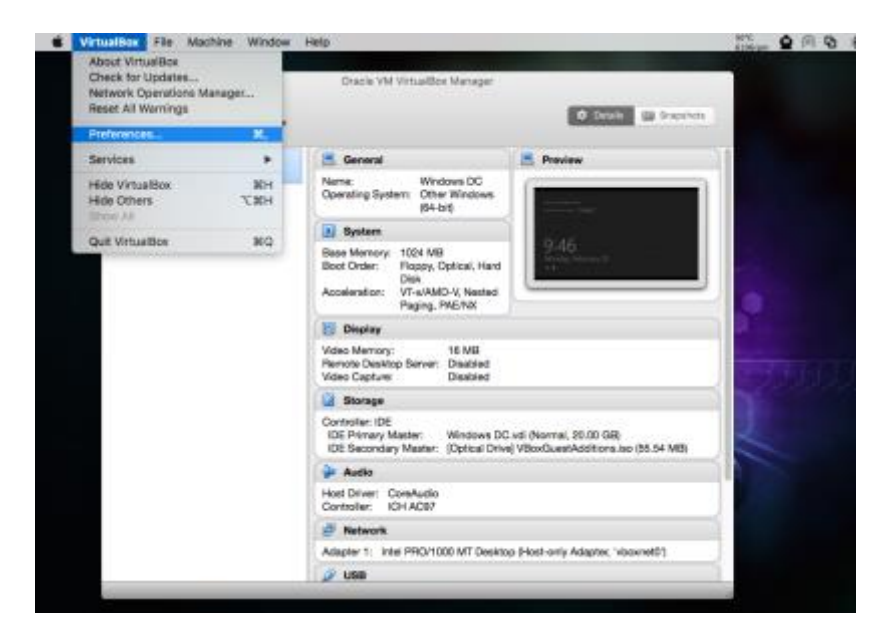

3. In Preferences, go to Network > Host-only Networks, then click the green icon to add a new Hostonly network.

|         |              |        | Virte       | ualBox - N | letwork     |            |       |    |
|---------|--------------|--------|-------------|------------|-------------|------------|-------|----|
|         | $\bigotimes$ | S      | 9           |            |             |            |       |    |
| General | Input        | Update | Language    | Display    | Network     | Extensions | Proxy |    |
|         |              | N      | IAT Network | s Host     | t-only Netv | vorks      |       |    |
| vboxne  | t0           |        |             |            |             |            |       | 12 |
|         |              |        |             |            |             |            |       |    |
|         |              |        |             | Clic       | ck this     |            |       | 8  |
|         |              |        |             |            |             |            |       |    |
|         |              |        |             |            |             |            |       |    |
|         |              |        |             |            |             |            |       |    |
|         |              |        |             |            |             |            |       |    |
| ?       |              |        |             |            |             | Cano       | el    | ОК |

4. From Network > Host-only Networks, click the blue screwdriver icon to edit the network you just created

|         |            |        | Virt        | ualBox - N | Network     |            |       |          |
|---------|------------|--------|-------------|------------|-------------|------------|-------|----------|
|         | $\diamond$ | S      | 9           |            |             |            |       |          |
| General | Input      | Update | Language    | Display    | Network     | Extensions | Proxy |          |
|         |            | N      | IAT Network | s Hos      | t-only Netv | vorks      |       |          |
| vboxne  | t0         |        |             |            |             |            |       | <b>R</b> |
|         |            |        |             |            |             |            |       | Þ        |
|         |            |        |             |            |             |            |       | P        |
|         |            |        |             |            |             |            |       |          |
|         |            |        | Clic        | k this     |             |            |       |          |
| ?       |            |        |             |            |             | Cano       | cel   | ОК       |

- 5. Configure the Host-only network so that it has the following attributes:
  - a. IPv4 Address: 10.10.10.0
  - b. IPv4 Network Mask: 255.255.255.0

| V                            | /irtualBox - N | letwork   |            |       |    |
|------------------------------|----------------|-----------|------------|-------|----|
| 📃 🧼 🥩 🅥                      |                |           |            |       |    |
| General Input Update Languag | ge Display     | Network   | Extensions | Proxy |    |
| Ada                          | apter DHC      | CP Server | )          |       |    |
| IPv4 Address:                | 10.10.10.0     |           |            |       |    |
| IPv4 Network Mask:           | 255.255.255    | 5.0       |            |       |    |
| IPv6 Address:                |                |           |            |       |    |
| IPv6 Network Mask Length:    | 0              |           |            |       |    |
|                              |                |           |            |       |    |
|                              |                |           |            |       |    |
|                              |                |           | Cance      |       | ок |

6. Select the "DHCP Server" tab and uncheck the "Enable Server" option as shown in the screenshot below.

|                      | Adapter | DHCP Server |        |   |
|----------------------|---------|-------------|--------|---|
| Enable Server        |         |             |        |   |
| Server Address       |         |             |        |   |
| Server Mask          |         |             |        |   |
| Lower Address Bounds |         |             |        |   |
| Upper Address Bound  |         |             |        |   |
|                      |         |             |        |   |
|                      |         |             | Cancel | O |

7. Click "OK"

# **STEP 5 - IMPORT PFSENSE AND KALI VIRTUAL MACHINES**

First, download the preconfigured PFSense and Kali virtual machines from the following Google Drive URL:

https://drive.google.com/drive/folders/0BwFgM9oAhmd\_c2JJaG1iUmhkZTg

Next, import each of the virtual machines you just downloaded into VirtualBox by selecting Preferences > Import Appliance as shown in the screenshot below, then selecting the virtual machine you wish to import.

| 🐇 VirtualBox                                                                                                    | File | Machine      | Window  | Help |  |
|----------------------------------------------------------------------------------------------------|------|--------------|---------|------|--|
| and the second second second second second second second second second second second second second second second | Imp  | oort Applian | ce      | жı   |  |
|                                                                                                    | Exp  | ort Appliar  | ce      | ЖE   |  |
|                                                                                                    | Virt | tual Media N | Manager | ЖD   |  |
|                                                                                                    |      |              |         |      |  |
|                                                                                                    |      |              |         |      |  |
|                                                                                                    |      |              |         |      |  |
|                                                                                                    |      |              |         |      |  |
|                                                                                                    |      |              |         |      |  |

## **STEP 6 - INSTALL DOMAIN CONTROLLER**

Before proceeding any further, make sure that your PFSense virtual machine has been started. Then, use the following steps to install the lab's Domain Controller:

- 1. Start the VirtualBox application
- 2. Click the blue circular icon at the top left of the screen to add a new Virtual Machine

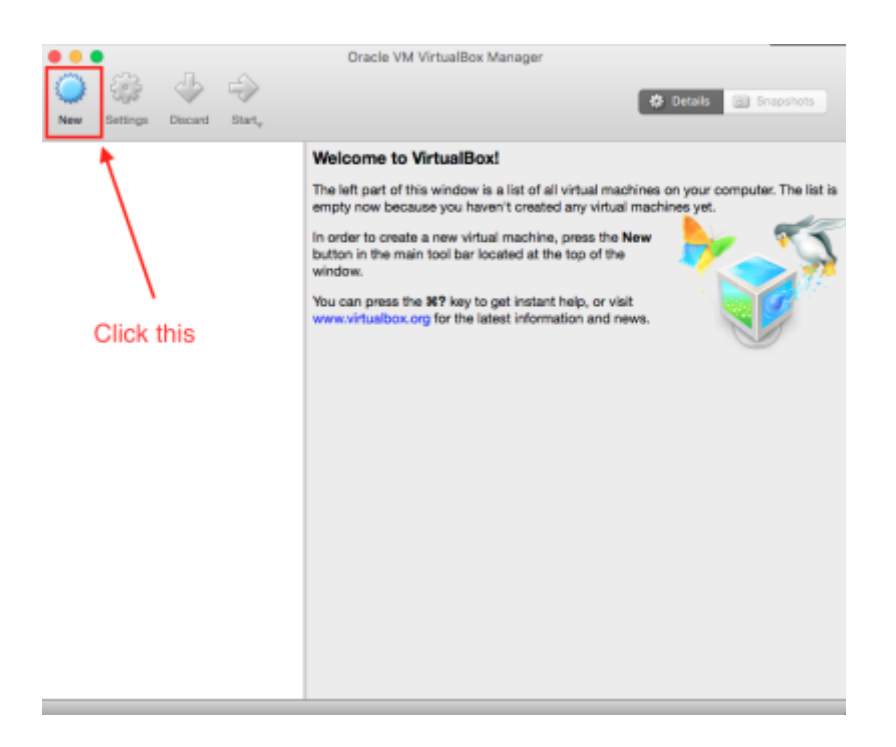

- 3. Click the "Expert Mode" button
- 4. Set the following attributes for the new VM:
  - a. Name: Windows DC
  - b. Type: Microsoft Windows
  - c. Version: Other Windows (64-bit)
  - d. Memory size: 1024 MB
  - e. Hard Disk: Create a virtual hard disk now

| 1-1-V | Please choose a descriptive name for the new virtual machine<br>and select the type of operating system you intend to install<br>on it. The name you choose will be used throughout<br>VirtualBox to identify this machine. |
|-------|----------------------------------------------------------------------------------------------------|
|       | Name: Windows DC<br>Type: Microsoft Windows<br>Version: Other Windows (64-bit)                                                                                                    |
| 4     |                                                                                                    |

- 5. Click the "Create" button
- 6. Set the following attributes for the new VM:
  - a. File location: Windows DC
    - b. File size:

- 20.00 GB
- c. Hard disk file type:
- d. Storage on physical hard disk:
- VDI (VirtualBox Disk Image) Dynamically Allocated

| <ul> <li>Windows DC</li> <li>Microsoft Windo</li> <li>Other Windows</li> </ul> | w9-                                                                                          |                                                                                                    |                                                                                                    |                                                                                                    |
|--------------------------------------------------------------------------------|----------------------------------------------------------------------------------------------|----------------------------------------------------------------------------------------------------|----------------------------------------------------------------------------------------------------|----------------------------------------------------------------------------------------------------|
| e: Microsoft Windo<br>n: Other Windows                                         | w9                                                                                           |                                                                                                    |                                                                                                    | _                                                                                                    |
| n: Other Windows                                                               |                                                                                              |                                                                                                    |                                                                                                    | 2                                                                                                    |
|                                                                                | (64-bit)                                                                                     |                                                                                                    |                                                                                                    |                                                                                                    |
| a                                                                              |                                                                                              | 16384 MB                                                                                                    | 1024 0                                                                                                    | MB                                                                                                    |
| not add a virtual hard<br>lete a virtual hard disi<br>e an existing virtual h  | i clisk<br>k now<br>ard disk file                                                            |                                                                                                    |                                                                                                    |                                                                                                    |
| dis<br>De<br>De                                                                | disk<br>Do not add a virtual hard<br>Creete a virtual hard disl<br>Jse an existing virtual h | disk<br>Do not add a virtual hard disk<br>Dreete a virtual hard disk now<br>Jace an existing virtual hard disk file | disk<br>Do not add a virtual hard disk<br>Dreate a virtual hard disk now<br>an existing virtual hard disk file | disk<br>Do not add a virtual hard disk<br>Dreate a virtual hard disk now<br>Jse an existing virtual hard disk file |

- 7. Click the "Create" button
- 8. From the main VirtualBox menu, select your "Windows DC" VM from the list on the left
- 9. Click the yellow gear icon at the top left of the screen to edit the settings for your "Windows DC" VM

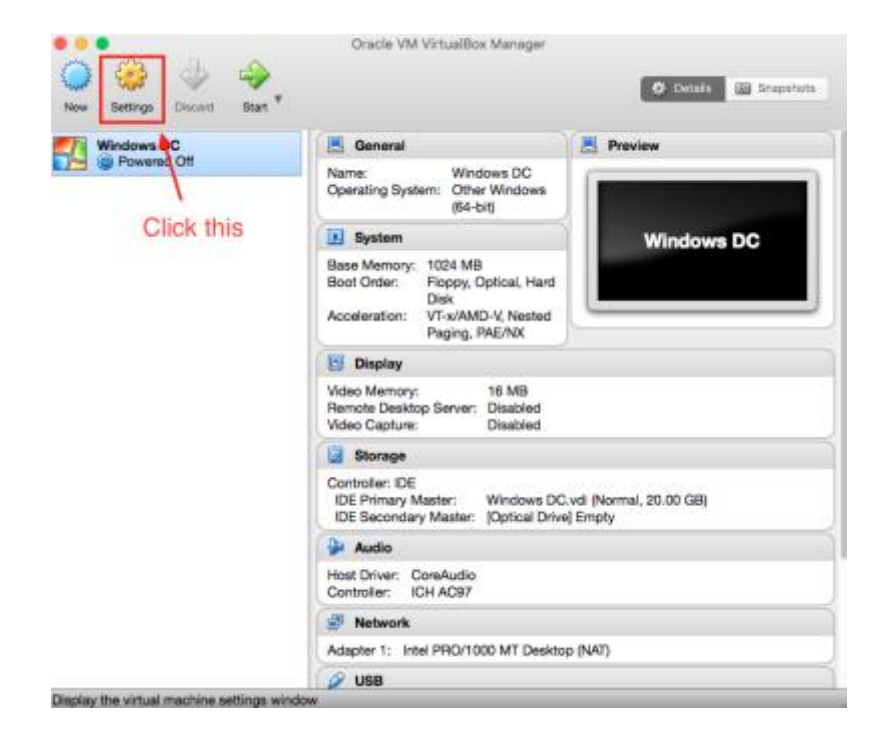

10. In Settings > Network, enable "Adapter 1" network adapter and attach it to the Host-only network we created in <u>Step 5 – Configure VirtualBox</u> as shown in the screenshot below.

|                        | Windows DC - Network                                        |    |
|------------------------|-------------------------------------------------------------|----|
|                        | 🔊 🕨 📮 🗇 💼 🗖                                                 |    |
| General System Display | y Storage Audio Network Ports Shared Folders User Interface |    |
|                        | Adapter 1 Adapter 2 Adapter 3 Adapter 4                     |    |
| Enable Network Ada     | apter                                                       |    |
| Attached to:           | Host-only Adapter                                           |    |
| Name:                  | vboxnet0                                                    | 0  |
| Advanced               |                                                             |    |
|                        |                                                             |    |
|                        |                                                             |    |
|                        |                                                             |    |
|                        |                                                             |    |
|                        |                                                             |    |
|                        |                                                             |    |
| ?                      | Cancel                                                      | ОК |

11. Switch to the "Storage" tab as shown in the screenshot below. In the "Storage Tree" menu located to the left, click the word "Empty" to select your VM's disk drive. Then click the blue disk icon near the top right of the window to reveal a dropdown menu.

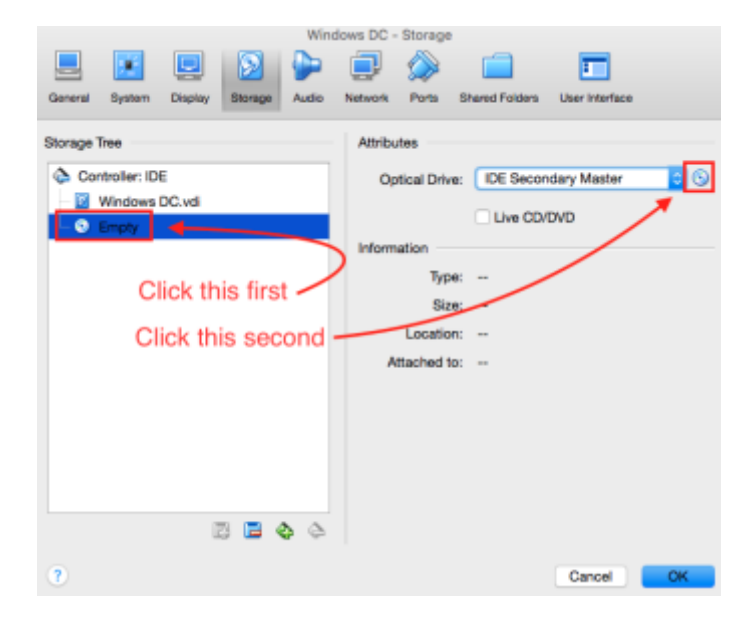

12. Select "Choose Virtual Optical Disk File..." from the dropdown menu.

| 0.00                                                                                                    | tr'entration Manager              |                                                                                                    |
|----------------------------------------------------------------------------------------------------|-----------------------------------|----------------------------------------------------------------------------------------------------|
| 🥥 🥨 🔶 🐟                                                                                                    | 9                                 | A line of the second second |
| har and a second second s | Noves DC - Scrage                 | 51                                                                                                    |
| Storage Tree                                                                                                    | Attributes                        |                                                                                                    |
| Controller: DE                                                                                                    | Optical Drive DE Secondary Master | 80                                                                                                    |
| Windows DC.vd                                                                                                    | The Coltra                        | Choose Virtual Optical Disk File.                                                                                                    |
| - O. Smply                                                                                                    | information                       | Host Drive MATSHITA DVD-R UJ-BAB                                                                                                    |
|                                                                                                    | Tipe -                            | Pernove Disk from Virtual Drive                                                                                                    |
|                                                                                                    | Size -                            | 100 C                                                                                                    |
|                                                                                                    | Location -                        |                                                                                                    |
|                                                                                                    | Attached to: -                    |                                                                                                    |
|                                                                                                    |                                   |                                                                                                    |
|                                                                                                    |                                   |                                                                                                    |
|                                                                                                    |                                   |                                                                                                    |
|                                                                                                    |                                   |                                                                                                    |
| B 🖪 💩 🌣                                                                                                    |                                   |                                                                                                    |
| 2                                                                                                    | Cancel                            | OK                                                                                                    |
| USB                                                                                                    |                                   |                                                                                                    |

- 13. Select the Windows Server 2012 R2 ISO file that you downloaded earlier
- 14. Click the "OK" button to return to the main Virtual Box menu

| Win                                             | dows DC - Storage                           |
|-------------------------------------------------|---------------------------------------------|
| 📃 🗾 📃 🔊 🕨                                       |                                             |
| General System Display Storage Audio            | Network Ports Shared Folders User Interface |
| Storage Tree                                    | Attributes                                  |
| Controller: IDE                                 | Optical Drive: IDE Secondary Master ᅌ 💿     |
| Windows DC.vdi     9600.17050.WINBLUE_REFRESH.1 | Live CD/DVD                                 |
|                                                 | Information                                 |
|                                                 | Type: Image                                 |
|                                                 | Size: 4.23 GB                               |
|                                                 | Location: /Users/solstice/Downloads/9600.17 |
|                                                 | Attached to:                                |
|                                                 |                                             |
|                                                 |                                             |
|                                                 |                                             |
|                                                 |                                             |
|                                                 |                                             |
| E 🖬 🍲 🔶                                         |                                             |
| ?                                               | Cancel OK                                   |

- 15. Start the Windows DC virtual machine
- 16. Click "next" through all the prompts until you reach the window shown in the screenshot below. Then select "Windows Server 2012 R2 Standard Evaluation (Server with a GUI)" and click "Next"

| Operating system                                                                                                    | Architecture                                                            |
|----------------------------------------------------------------------------------------------------|-------------------------------------------------------------------------|
| Windows Server 2012 R2 Standard Evaluation (Server Core Installation)                                                                                      | x64                                                                     |
| Windows Server 2012 R2 Standard Evaluation (Server with a GUI)                                                                                             | x64                                                                     |
| Windows Server 2012 R2 Datacenter Evaluation (Server Core Installation)                                                                                    | x64                                                                     |
| Windows Server 2012 R2 Datacenter Evaluation (Server with a GUI)                                                                                           | x64                                                                     |
| an an an an an an an an an an an an an a                                                                                                    |                                                                         |
| nis option is useful when a GUI is required—for example, to provide backw<br>pplication that cannot be run on a Server Core installation. All server roles | and compatibility for an<br>and features are<br>ows Server Installation |

17. Accept the Microsoft Licensing agreement then click "Next"

 When you see the prompt shown in the screenshot below, click "Custom: Install Windows Only (Advanced)"

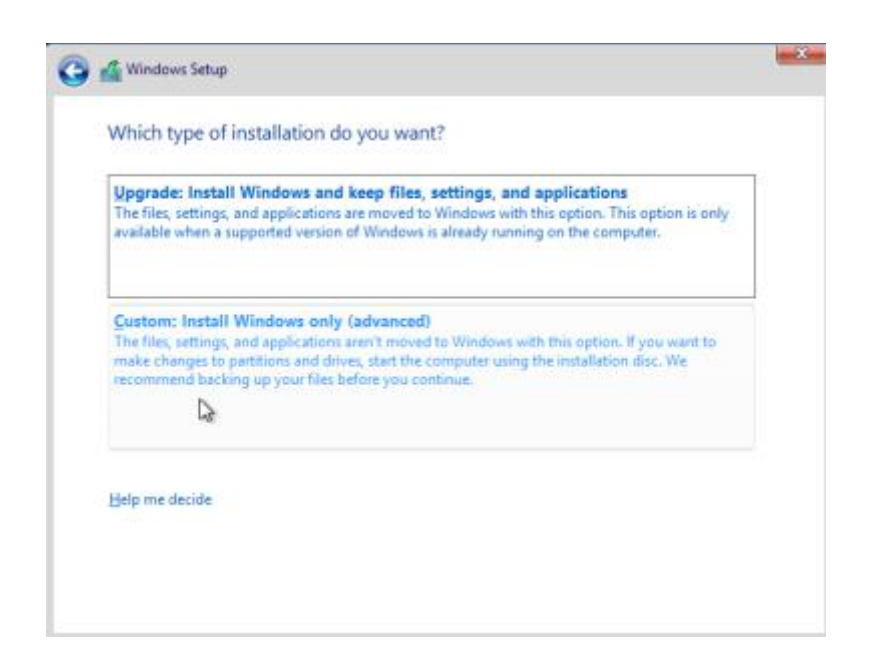

19. Click the Next button immediately without modifying any options

|                   |                 | Total size | Free space | Туре |
|-------------------|-----------------|------------|------------|------|
| 🌍 Drive O Una     | illocated Space | 20.0 GB    | 20.0 GB    |      |
|                   |                 |            |            |      |
|                   |                 |            |            |      |
| ▶ <u>R</u> efresh | Delete          | ✓ Format   | * New      |      |

20. Set the Administrator password when prompted

|                                                 | Windows DC (Running)                                                                                                    |
|-------------------------------------------------|----------------------------------------------------------------------------------------------------|
| The Virtual Machine reports that the subst DS a | aboorts require pointer internations. This means that was do not need to particle the means pointer to be able to use it in mor quest OS – at 🛛 🥥 🖓 |
| Settin                                          | gs x                                                                                                    |
| Type a password fo                              | or the built-in administrator account that you can use to sign in to this computer.                                                                 |
| User name                                       | Administration                                                                                                    |
| Password                                        |                                                                                                    |
| Reenter password                                |                                                                                                    |
|                                                 |                                                                                                    |
|                                                 |                                                                                                    |
|                                                 |                                                                                                    |
|                                                 |                                                                                                    |
|                                                 |                                                                                                    |
|                                                 |                                                                                                    |
|                                                 |                                                                                                    |
|                                                 |                                                                                                    |

We're now finished with installing the Domain Controller.

# **STEP 7 - INSTALL GUEST ADDITIONS ON DOMAIN CONTROLLER**

Next, we need to install VirtualBox guest additions the domain controller. The following steps illustrate how to do this on the Windows DC virtual machine, although they should work on each of your other Windows machines as well.

- 1. Start the Windows DC VM
- 2. Press [ctrl]+[alt]+[delete] to logon.
  - a. Note to Mac users: since your delete key is actually a backspace, you must press [right command]+[fn]+[delete]. If that doesn't work select Input > Keyboard > Insert Ctrl-Alt-Del from the menu bar at the top of the screen.

| é v | /irtualBox VM | Machine | View   | Input   | Devices    | Wind  | ow Help                            |         | 0 | 1 | 2 | 57°C<br>620Hrpm | <br>÷ . | I. |
|-----|---------------|---------|--------|---------|------------|-------|------------------------------------|---------|---|---|---|-----------------|---------|----|
|     |               | 10      |        | Keyb    | oard       | •     | Keyboard Settings                  | [polog] |   |   |   |                 |         |    |
|     |               |         |        | ✓ Mous  | e integral | tion  | Insert Ctrl-Alt-Del (Host+®)       |         |   |   |   |                 |         |    |
|     |               |         |        | ~       |            |       | Insert Ctri-Break<br>Insert Insert |         |   |   |   |                 |         |    |
|     |               | Pre     | ss Cti | ri+Alt+ | Delete     | to si | gn in.                             |         |   |   |   |                 |         |    |

- 3. If prompted to automatically connect to devices such as printers and TVs, select "No"
- 4. In the toolbar at the top of your VirtualBox window, select Devices > Insert Guest Additions CD Image

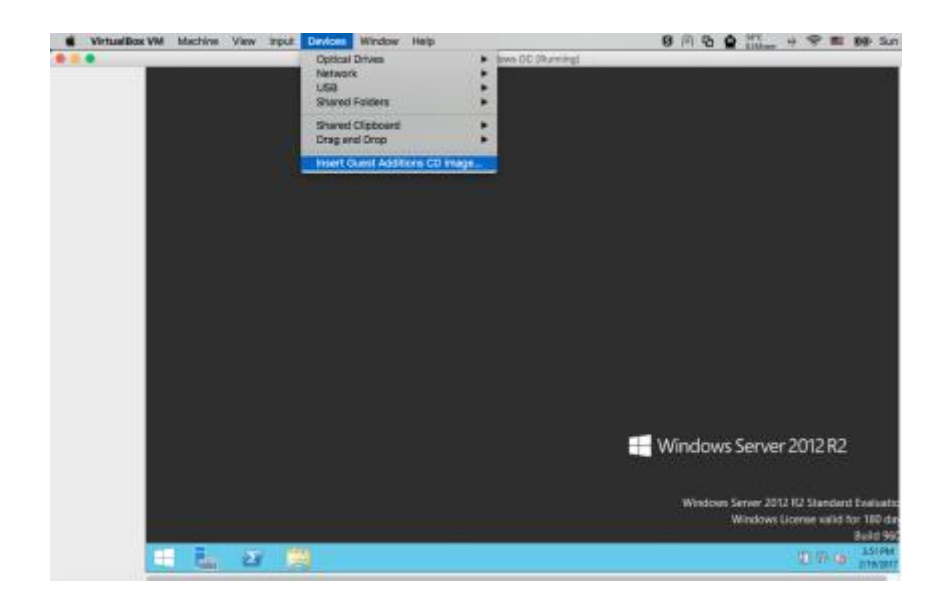

5. As shown in the screenshot below, go to File Explorer > This PC > CD Drive (D:) VirtualBox Guest Additions

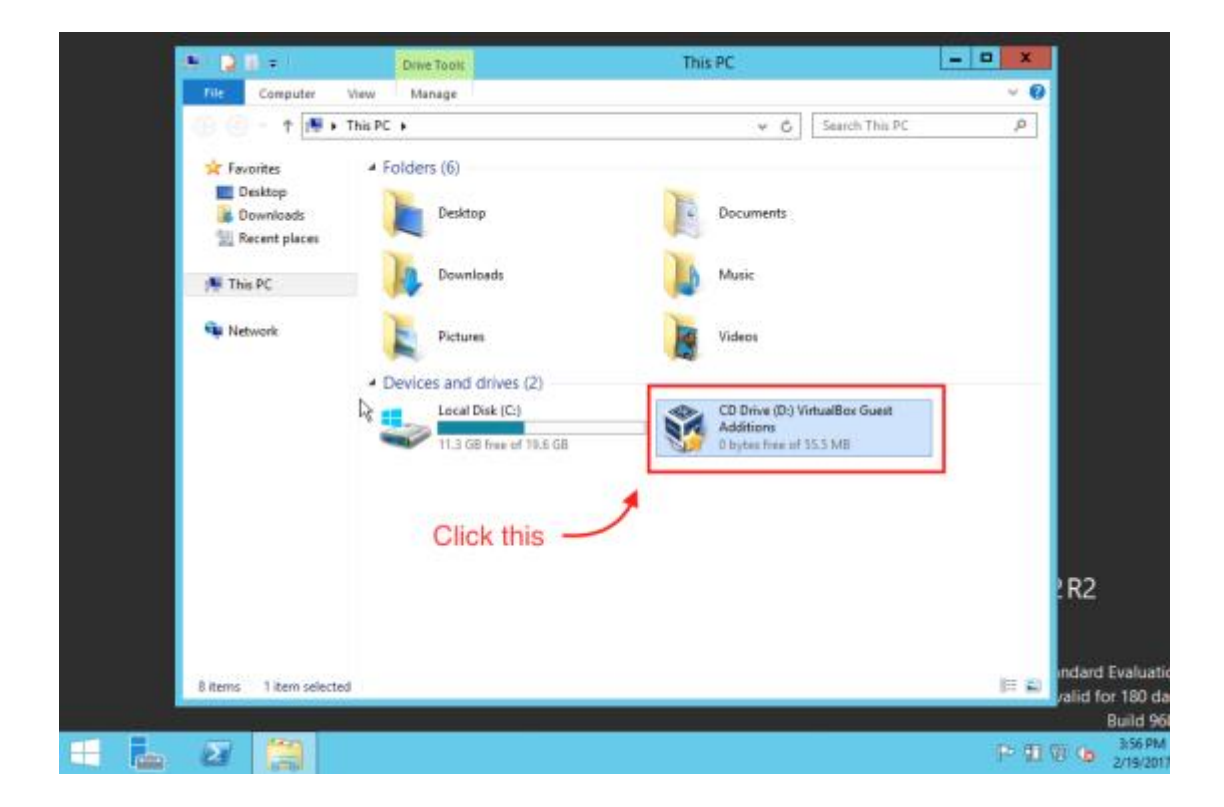

6. As shown in the screenshot below, right click VBoxWindowsAdditions-amd64 and select "Run As Administrator"

| 🥸 l 💽 🏢 👳 l                | Applica               | tion Tools    | CD Drive (D:) Vin   | tualBox G | uest Additions    | _ □            | x   |
|----------------------------|-----------------------|---------------|---------------------|-----------|-------------------|----------------|-----|
| File Home Share            | View Ma               | anage         |                     |           |                   | `              | < ? |
| 🛞 🛞 🔻 🕈 🔞 🕨 TH             | his PC 🔸 CD Drive (D: | :) VirtualBox | Guest Additions 🕨   | ~ ¢       | Search CD Drive   | (D:) VirtualBo | ,o  |
| ☆ Favorites                | Name                  | •             | Date mod            | lified    | Туре              | Size           |     |
| Desktop                    | ]] 32Bit              |               | 6/28/2010           | 5 7:59 AM | File folder       |                |     |
| 🗼 Downloads                | 퉬 64Bit               |               | 6/28/2010           | 5 7:59 AM | File folder       |                |     |
| 🕮 Recent places            | 鷆 cert                |               | 6/28/2010           | 5 7:59 AM | File folder       |                |     |
|                            | OS2                   |               | 6/28/2010           | 5 7:59 AM | File folder       |                |     |
| 🖳 This PC                  | autorun               |               | 8/20/2015           | 5:47 AM   | Setup Information | 1 KB           |     |
|                            | autorun.sh            |               | 6/28/2010           | 5 8:54 AM | SH File           | 7 KB           |     |
| 📬 Network                  | runasroot.sh          |               | 6/28/2010           | 5 8:54 AM | SH File           | 6 KB           |     |
|                            | VBoxLinuxAdd          | litions.run   | 6/28/2010           | 5 8:54 AM | RUN File          | 7,810 KB       |     |
|                            | VBoxSolarisAd         | ditions.pkg   | 6/28/2010           | 5 9:55 AM | PKG File          | 17,014 KB      |     |
|                            | 🥳 VBoxWindows         | Additions     | 6/28/2010           | 5 8:53 AM | Application       | 263 KB         |     |
|                            | 🥳 VBoxWindo           | A             |                     | 8:59 AM   | Application       | 15,793 KB      |     |
|                            | 🥞 VBoxWindo           | Open          | N                   | 8:55 AM   | Application       | 9,619 KB       |     |
|                            |                       | Run as a      | idministra pr       |           |                   |                |     |
|                            |                       | Trouble       | shoot compatibility |           |                   |                |     |
|                            |                       | Pin to St     | tart                |           |                   |                |     |
|                            |                       | Send to       | •                   |           |                   |                |     |
|                            |                       | Сору          |                     |           |                   |                |     |
|                            |                       | Create s      | hortcut             |           |                   |                |     |
|                            |                       | Properti      | es                  |           |                   |                |     |
|                            |                       |               |                     |           |                   |                | _   |
| 12 items   1 item selected | 15.4 MB               |               |                     |           |                   | =              | =   |

7. Follow the prompts to install VirtualBox guest additions, then select "Reboot Now" when finished

### **STEP 8 - CONFIGURE ACTIVE DIRECTORY**

Before you begin, make sure to download the AWAE Active Directory setup scripts from the following link and place them on your Windows Server virtual machine.

https://github.com/s0lst1c3/awae-ad-setup-scripts/archive/master.zip

As with the previous section, your PFSense virtual machine must remain running throughout the duration of this section.

```
STEP 1 - SET POWERSHELL EXECUTION POLICY ON DOMAIN CONTROLLER.
```

First, we need to configure Powershell to allow us to run scripts from the command line. To do this, open a new Powershell prompt as administrator and run the following command:

PS> set executionpolicy unrestricted

Please note that due to security concerns, this is not something you'd want to do in a production environment.

# STEP 2 - INSTALL PREREQUISITES

Next, run the following script using your Powershell command prompt:

Install-PreReq.ps1

| Σ                                                                                                    |                                                                                                    |                                                     | Administrator: Windows PowerShell                                    |           | × |
|----------------------------------------------------------------------------------------------------|----------------------------------------------------------------------------------------------------|-----------------------------------------------------|----------------------------------------------------------------------|-----------|---|
| 7/12                                                                                                    | /2017 9:                                                                                                    | 52 PM                                               | 450 Add-ADFeatures.ps1                                               |           | ^ |
| Start Installatio<br>92%<br>[00000000000000000                                                                                                    | n<br>0000000000                                                                                                    | 000000000000000000000000000000000000000             | 000000000000000000000000000000000000000                              |           |   |
| PS C:\Users\Admini                                                                                                    | strator\De                                                                                                    | sktop\awae-ad                                       | d-setup-scripts-master (2)\awae-ad-setup-scripts-master> .\Install-P | reReq.ps1 |   |
| IPAddress<br>InterfaceIndex<br>InterfaceAlias<br>AddressFamily<br>Type<br>PrefixLength<br>PrefixOrigin<br>SuffixOrigin<br>AddressState<br>ValidLifetime<br>PreferredLifetime<br>SkipAsSource<br>PolicyStore | : 10.10.10<br>: 12<br>: Ethernet<br>: IPv4<br>: Unicast<br>: 24<br>: Manual<br>: Tentativ<br>: Infinite<br>: Infinite<br>: False<br>: ActiveSt | 254<br>e<br>([TimeSpan]:<br>([TimeSpan]:<br>ore     | ::MaxValue)<br>::MaxValue)                                           |           |   |
| IPAddress<br>InterfaceIndex<br>InterfaceAlias<br>AddressFamily<br>Type<br>PrefixLength<br>PrefixOrigin<br>SuffixOrigin<br>AddressState<br>ValidLifetime<br>PreferredLifetime<br>SkipAsSource<br>PolicyStore | : 10.10.10<br>: 12<br>: Ethernet<br>: IPv4<br>: Unicast<br>: 24<br>: Manual<br>: Invalid<br>: Infinite<br>: False<br>: Persiste                | 254<br>: ([TimeSpan]:<br>: ([TimeSpan]:<br>:ntStore | ::MaxValue)<br>::MaxValue)                                           |           |   |
| WARNING: The chang                                                                                                    | es will ta                                                                                                    | ke effect aft                                       | ter you restart the computer WIN-108DFG5B039.                        |           |   |
| LastWriteTime : 7/<br>Length : 0<br>Name : fe                                                                                                    | 13/2017 1:<br>aturelog.t                                                                                                    | 02:36 AM<br>xt                                      |                                                                      |           | ~ |

Once your computer has rebooted, open the following file in Notepad.

C:\poshlog\featurelog

The contents of the file should be similar to what is shown in the screenshot below. If it isn't, stop and contact the instructor for assistance.

| Display Name                                      | Name                    | Install State |
|---------------------------------------------------|-------------------------|---------------|
|                                                   |                         |               |
| [X] File and Storage Services                     | FileAndStorage-Services | Installed     |
| [X] Storage Services                              | Storage-Services        | Installed     |
| [X] .NET Framework 4.5 Features                   | NET-Framework-45-Fea    | Installed     |
| [X] .NET Framework 4.5                            | NET-Framework-45-Core   | Installed     |
| [X] WCF Services                                  | NET-WCF-Services45      | Installed     |
| [X] TCP Port Sharing                              | NET-WCF-TCP-PortShar    | Installed     |
| [X] Remote Server Administration Tools            | RSAT                    | Installed     |
| [X] Role Administration Tools                     | RSAT-Role-Tools         | Installed     |
| [X] AD DS and AD LDS Tools                        | RSAT-AD-Tools           | Installed     |
| [X] Active Directory module for Windows           | RSAT-AD-PowerShell      | Installed     |
| [X] AD DS Tools                                   | RSAT-ADDS               | Installed     |
| [X] Active Directory Administrative               | RSAT-AD-AdminCenter     | Installed     |
| [X] AD DS Snap-Ins and Command-Line               | RSAT-ADDS-Tools         | Installed     |
| [X] AD LDS Snap-Ins and Command-Line Tools        | RSAT-ADLDS              | Installed     |
| [X] SMB 1.0/CIFS File Sharing Support             | FS-SMB1                 | Installed     |
| [X] User Interfaces and Infrastructure            | User-Interfaces-Infra   | Installed     |
| [X] Graphical Management Tools and Infrastructure | Server-Gui-Mgmt-Infra   | Installed     |
| [X] Server Graphical Shell                        | Server-Gui-Shell        | Installed     |
| <pre>[X] Windows PowerShell</pre>                 | PowerShellRoot          | Installed     |
| [X] Windows PowerShell 4.0                        | PowerShell              | Installed     |
| <pre>[X] Windows PowerShell ISE</pre>             | PowerShell-ISE          | Installed     |
| [X] WoW64 Support                                 | WoW64-Support           | Installed     |

## STEP 3 - INSTALL ACTIVE DIRECTORY FEATURES

Next, we need to install the following items to the domain controller:

- Active Directory Domain Services role
- DNS Server role
- Group Policy management feature

To do this, run the following script:

Add-ADFeatures.ps1

| PS C | S C:\Users\Administrator\Desktop\awae-ad-setup-scripts-master (2)\awae-ad-setup-scripts-master> .\Add-ADFeatures.ps1 |               |         |             |           |         |  |  |  |  |
|------|----------------------------------------------------------------------------------------------------|---------------|---------|-------------|-----------|---------|--|--|--|--|
| Id   | Name                                                                                                    | PSJobTypeName | State   | HasMoreData | Location  | Command |  |  |  |  |
| 2    | addFeature                                                                                                    | BackgroundJob | Running | True        | localhost |         |  |  |  |  |
|      |                                                                                                    |               |         |             |           |         |  |  |  |  |

Once the script has finished executing, open the following file in Notepad as before:

C:\poshlog\featurelog

The contents of the file should be similar to what is shown in the screenshot below. If it isn't, stop and contact the instructor for assistance.

| Display Name                                      | Name                    | Install State |
|---------------------------------------------------|-------------------------|---------------|
|                                                   |                         |               |
| [X] File and Storage Services                     | FileAndStorage-Services | Installed     |
| [X] Storage Services                              | Storage-Services        | Installed     |
| [X] .NET Framework 4.5 Features                   | NET-Framework-45-Fea    | Installed     |
| [X] .NET Framework 4.5                            | NET-Framework-45-Core   | Installed     |
| [X] WCF Services                                  | NET-WCF-Services45      | Installed     |
| [X] TCP Port Sharing                              | NET-WCF-TCP-PortShar    | Installed     |
| [X] Remote Server Administration Tools            | RSAT                    | Installed     |
| [X] Role Administration Tools                     | RSAT-Role-Tools         | Installed     |
| [X] AD DS and AD LDS Tools                        | RSAT-AD-Tools           | Installed     |
| [X] Active Directory module for Windows           | RSAT-AD-PowerShell      | Installed     |
| [X] AD DS Tools                                   | RSAT-ADDS               | Installed     |
| [X] Active Directory Administrative               | RSAT-AD-AdminCenter     | Installed     |
| [X] AD DS Snap-Ins and Command-Line               | RSAT-ADDS-Tools         | Installed     |
| [X] AD LDS Snap-Ins and Command-Line Tools        | RSAT-ADLDS              | Installed     |
| [X] SMB 1.0/CIFS File Sharing Support             | FS-SMB1                 | Installed     |
| [X] User Interfaces and Infrastructure            | User-Interfaces-Infra   | Installed     |
| [X] Graphical Management Tools and Infrastructure | Server-Gui-Mgmt-Infra   | Installed     |
| [X] Server Graphical Shell                        | Server-Gui-Shell        | Installed     |
| [X] Windows PowerShell                            | PowerShellRoot          | Installed     |
| [X] Windows PowerShell 4.0                        | PowerShell              | Installed     |
| [X] Windows PowerShell ISE                        | PowerShell-ISE          | Installed     |
| [X] WoW64 Support                                 | WoW64-Support           | Installed     |

# **STEP 4 - SETUP ACTIVE DIRECTORY**

Next, we need to create a new forest and promote our server to the role of Domain Controller. To do this, run the following Powershell script:

InstallNewForest.ps1

| Σ                                                     |                                                                                                    |                                                                                                    | A               | Administrator: Window                                                                | vs PowerShell                                    |                          |                        | x |
|-------------------------------------------------------|----------------------------------------------------------------------------------------------------|----------------------------------------------------------------------------------------------------|-----------------|--------------------------------------------------------------------------------------|--------------------------------------------------|--------------------------|------------------------|---|
| Id                                                    | Name                                                                                                    | PSJobTypeName                                                                                        | State           | HasMoreData                                                                          | Location                                         | Command                  |                        | ^ |
|                                                       | 11 40000                                                                                                    |                                                                                                    |                 |                                                                                      |                                                  |                          |                        |   |
| Insta                                                 | ITT-ADDSFOREST                                                                                                    |                                                                                                    |                 |                                                                                      |                                                  |                          |                        |   |
| Val                                                   | idating environmo<br>Verifying prerequ<br>[                                                                              | ent and user in<br>uisites for dom                                                                   | put<br>ain cont | roller operation                                                                     |                                                  |                          |                        |   |
| Di                                                    | rectory: C:\Users                                                                                                    | s\Administrator                                                                                      | \Desktop        | \awae-ad-setup-script                                                                | s-master (2)\awa:                                | e-ad-setup-scripts-maste | r                      |   |
| Mode                                                  | Las                                                                                                    | stWriteTime                                                                                          | Length          | Name                                                                                 |                                                  |                          |                        |   |
|                                                       | 7/12/2017                                                                                                    | 7 9:52 PM                                                                                            | 450             | Add-ADFeatures.ps1                                                                   |                                                  |                          |                        |   |
|                                                       | 7/12/2017                                                                                                    | 7 9:52 PM                                                                                            | 705             | Install-PreReq.ps1                                                                   |                                                  |                          |                        |   |
|                                                       | 7/12/2017                                                                                                    | 7 9:52 PM<br>7 9:52 PM                                                                               | 429             | README md                                                                            |                                                  |                          |                        |   |
|                                                       | 7/12/2017                                                                                                    | 7 9:52 PM                                                                                            | 821             | Setup-DHCP.ps1                                                                       |                                                  |                          |                        |   |
| Confir WARNIN<br>algori<br>Channe<br>For mo<br>(http: | m SafeModeAdminis<br>MG: Windows Serven<br>thms compatible v<br>ithms compatible v<br>it sessions.<br>ore information al | assword<br>stratorPassword<br>2012 R2 domai<br>with Windows NT<br>bout this setti<br>om/fwlink/?Link | : france        | ***<br>llers have a default<br>at prevents weaker cr<br>Knowledge Base articl<br>1). | for the security<br>yptography algor<br>e 942564 | setting named "Allow cr  | yptography<br>security |   |

The script will prompt you to set your Active Directory recovery password. Set this to something memorable. When prompted to reboot, click accept.

At this point it's important to make sure DNS is still working, so try pinging google.com from the command line as follows:

PS> ping google.com

If you can't ping google.com, contact the instructor for assistance.

## **STEP 5 - CONFIGURE DHCP**

Next we need to add the DCHP role to our Domain controller. To do this, run the following Powershell script as Administrator:

Setup-DHCP.ps1

Once again, this probably isn't something you'd want to do in a production environment because it creates a single point of failure. For our lab, however, it works just fine.

| Administrator: Windows PowerShell                                                                          |         | x c |
|----------------------------------------------------------------------------------------------------|---------|-----|
| PS C:\Users\Administrator\Desktop\awae-ad-setup-scripts-master (2)\awae-ad-setup-scripts-master> dir       |         | ^   |
| Start Installation                                                                                         |         |     |
|                                                                                                    |         |     |
| 7/12/2017 9:52 PM 450 Add-ADFeatures.ps1                                                                   |         |     |
| 7/12/2017 9:52 PM 429 InstallNewForest.ps1<br>7/12/2017 9:52 PM 429 EnstallNewForest.ps1                   |         |     |
| 7/12/2017 9:52 PM 821 Setup-DHCP.ps1                                                                       |         |     |
| PS C:\Users\Administrator\Desktop\awae-ad-setup-scripts-master (2)\awae-ad-setup-scripts-master> .\Setup-D | HCP.ps1 |     |
|                                                                                                    |         |     |
|                                                                                                    |         |     |
|                                                                                                    |         |     |
|                                                                                                    |         |     |
|                                                                                                    |         |     |
|                                                                                                    |         |     |
|                                                                                                    |         |     |
|                                                                                                    |         |     |
|                                                                                                    |         |     |
|                                                                                                    |         |     |
|                                                                                                    |         |     |
|                                                                                                    |         |     |
|                                                                                                    |         |     |
|                                                                                                    |         | ~   |

## STEP 6 - DISABLE WINDOWS FIREWALL

Using a firewall is generally a good thing. However, in the interest of spending more time hacking and less time troubleshooting, let's disable Windows Firewall for all computers within the domain using a Group Policy Object.

To do this, first open up your Powershell prompt as Administrator and run the following command:

PS> New-GPO DisableFirewall | New-GPLink -Target "DC=example.com,DC=com" - LinkEnabled yes

This will create a new Group Policy Object named "DisableFirewall" and link it to our example.com domain.

Next, we apply the appropriate firewall configuration to the Group Policy Object that we just created:

PS> Set-NetFirewallProfile -Profile Domain,Public,Private -Enabled False -PolicyStore example.com\DisableFirewall

Finally, we use the Invoke-GPUpdate cmdlet to pull our newly created Group Policy Object:

PS> Invoke-GPUpdate

Note that it may take some time for these changes to take effect, so don't be alarmed if Windows Firewall does not become disabled immediately.

| Σ                                                              | Administrator: Windows PowerShell                                                                       | -    |       | x        |
|----------------------------------------------------------------|----------------------------------------------------------------------------------------------------|------|-------|----------|
| PS C:\Users                                                    | Administrator> New-GPO DisableFirewall   New-GPLink -Target "DC=example,DC=com" -LinkEnabled yes        |      |       | <u>^</u> |
| GpoId<br>DisplayName<br>Enabled<br>Enforced<br>Target<br>Order | : cf438773-cf1e-4711-b808-1504b9be424e<br>: DisableFirewall<br>: True<br>: False<br>: DC=example,DC=com |      |       |          |
| PS C:\Users                                                    | ۰۰<br>مطministrator> Set-NetFirewallProfile -Profile Domain.Public.Private -Enabled False -PolicyStore  | exar | nple. | com      |
| \DisableFir<br>PS C:\Users`<br>PS C:\Users`                    | ewall<br>Administrator> Invoke-GPUpdate<br>Administrator>                                               |      |       |          |
|                                                                |                                                                                                    |      |       |          |
|                                                                |                                                                                                    |      |       |          |
|                                                                |                                                                                                    |      |       |          |
|                                                                |                                                                                                    |      |       |          |
|                                                                |                                                                                                    |      |       |          |
|                                                                |                                                                                                    |      |       |          |
|                                                                |                                                                                                    |      |       |          |
|                                                                |                                                                                                    |      |       | ~        |

# STEP 7 - ADD DOMAIN ADMIN USER

This part is pretty simple. Just create a new user and promote it to Domain Admin using the following two commands:

net user jcena Passw0rd! /add /domain

net group "Domain Admins" jcena /add /domain

Feel free to use a different username and password.

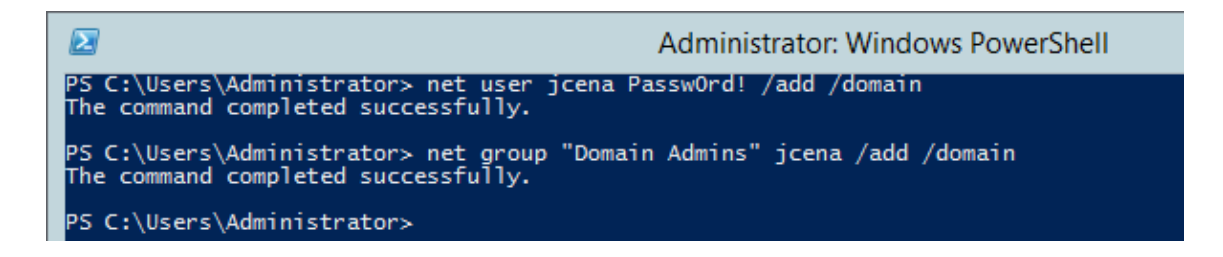

## **STEP 9 - ADD WINDOWS WORKSTATIONS TO DOMAIN**

Congrats. You've made it through what is by far the most time consuming section of this setup guide. Give yourself a pat on the back before you move on.

Before proceeding any further, make sure that both your PFSense virtual machine and your Domain Controller are running.

## ADD WINDOWS 10 WORKSTATION

It's time to add workstations to our Active Directory environment. We'll start by adding our Windows 10 workstation using the following steps:

- 1. Extract the zip archive that we downloaded in <u>Step 1 Download a Windows 10 Developer VM</u>.
- 2. Open VirtualBox
- 3. From the VirtualBox main menu, select File > Import Appliance as shown in the screenshot below.

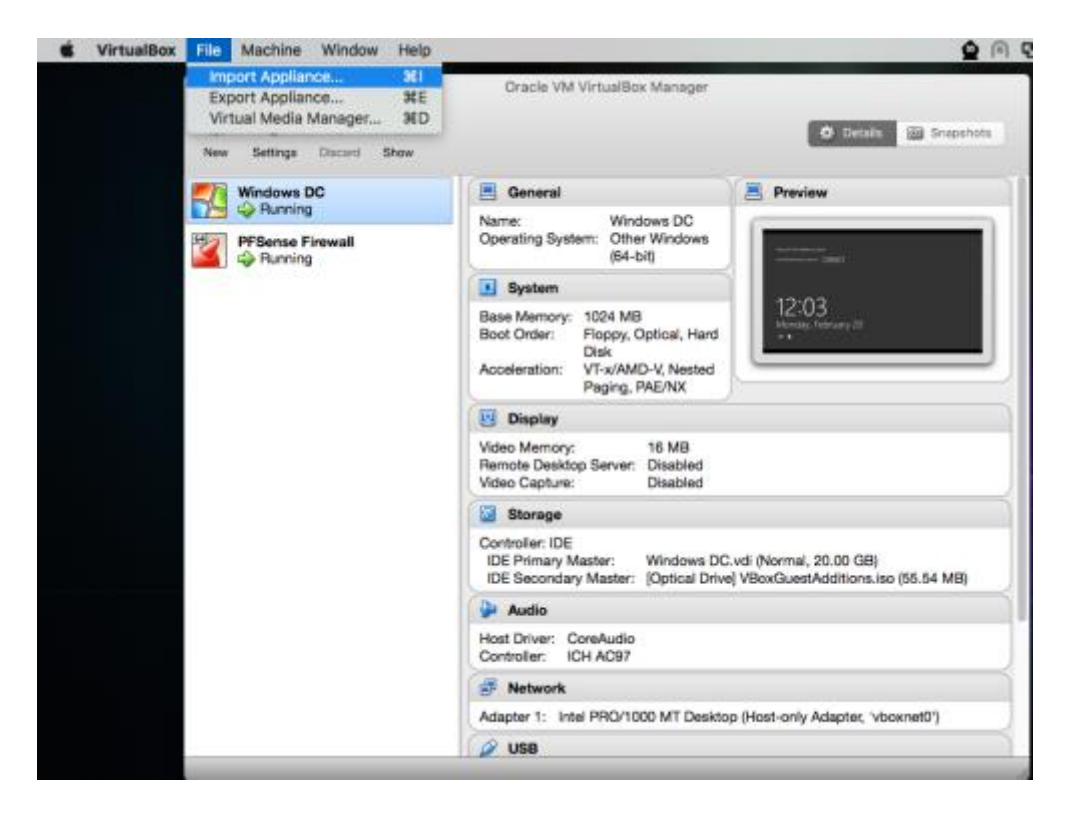

4. Select the path of your Windows 10 virtual machine (the .ovf you just extracted). If you can, give the virtual machine at least 2 GB of RAM. Then click "Import".

|   | Appliance settings             |                                     |   |
|---|--------------------------------|-------------------------------------|---|
|   | Description                    | Configuration                       | 1 |
|   | Virtual System 1               |                                     | _ |
|   | 🚱 Name                         | MSEdge - Win10_preview              |   |
|   | Guest OS Type                  | - Windows 10 (64-bit)               |   |
|   | CPU                            | 1                                   |   |
|   | RAM                            | 4096 MB                             |   |
|   | OVD                            | 8                                   |   |
|   | Network Adapter                | Intel PRO/1000 MT Desktop (82540EM) |   |
| / | Storage Controller (IDE)       | PIX4                                |   |
|   | v 🔕 Storage Controller (IDE)   | PIX4                                |   |
|   | Beinitialize the MAC address o | f all network cards                 |   |

5. When the VM import process is complete, select the new Windows 10 virtual machine in the list to the left. Then go to Settings > General and change the virtual machine's name to "Windows 10 AD Victim".

| Windows 10 AD Victim - General |                         |            |            |         |         |          |                |                |    |
|--------------------------------|-------------------------|------------|------------|---------|---------|----------|----------------|----------------|----|
|                                |                         |            | $\bigcirc$ |         |         |          |                | -              |    |
| General                        | System                  | Display    | Storage    | Audio   | Network | Ports    | Shared Folders | User Interface |    |
|                                |                         | -          | Basic      | Advance | d Des   | cription | Encryption     |                |    |
| Nan                            | ne: Wind                | dows 10 A  | D Victim   |         |         |          |                |                |    |
| Тур                            | Type: Microsoft Windows |            |            |         |         |          |                |                |    |
| Versie                         | on: Wir                 | ndows 10 ( | 64-bit)    |         |         |          |                | \$             |    |
|                                |                         |            |            |         |         |          |                |                |    |
|                                |                         |            |            |         |         |          |                |                |    |
|                                |                         |            |            |         |         |          |                |                |    |
|                                |                         |            |            |         |         |          |                |                |    |
|                                |                         |            |            |         |         |          |                |                |    |
| 0                              |                         |            |            |         |         |          |                | Orrest         | 01 |
| ſ                              |                         |            |            |         |         |          |                | Cancel         | UK |

- 6. Next, navigate to the Settings > Network > Adapter 1 as shown in the screenshot below. Then perform the following configurations as shown in the screenshot below:
  - a. Ensure that the "Enable Network Adapter" box is checked.
  - b. Set "Attached to" to "Host-only Adapter".
  - c. Set "name" to vboxnet0.

| Windows 10 AD Victim - Network |           |           |            |         |           |           |                |                |     |
|--------------------------------|-----------|-----------|------------|---------|-----------|-----------|----------------|----------------|-----|
|                                |           |           | $\bigcirc$ |         |           |           |                | •              |     |
| General                        | System    | Display   | Storage    | Audio   | Network   | Ports     | Shared Folders | User Interface |     |
|                                |           |           | Adapter 1  | Adar    | otor 2    | Adapter 3 | Adapter 4      |                |     |
|                                |           |           | Adapter 1  | Audy    |           | Adapter 0 | Adapter 4      |                |     |
| 🗾 Er                           | hable Net | vork Adap | oter       |         |           |           |                |                |     |
|                                | Attack    | ned to:   | Host-only  | Adapter | <b>\$</b> |           |                |                |     |
|                                |           | Name:     | vboxnet0   |         |           |           |                |                | •   |
|                                | Adva      | anced     |            |         |           |           |                |                |     |
|                                |           |           |            |         |           |           |                |                |     |
|                                |           |           |            |         |           |           |                |                |     |
|                                |           |           |            |         |           |           |                |                |     |
|                                |           |           |            |         |           |           |                |                |     |
|                                |           |           |            |         |           |           |                |                |     |
|                                |           |           |            |         |           |           |                |                |     |
|                                |           |           |            |         |           |           |                |                |     |
|                                |           |           |            |         |           |           |                |                | 014 |
| (V)                            |           |           |            |         |           |           |                | Cancel         | OK  |

- 7. Click "OK" to return to the main VirtualBox menu.
- 8. Power-on the Windows 10 Ad Victim virtual machine.
- 9. Go to Explorer > This PC > Properties as shown in the screenshot below.

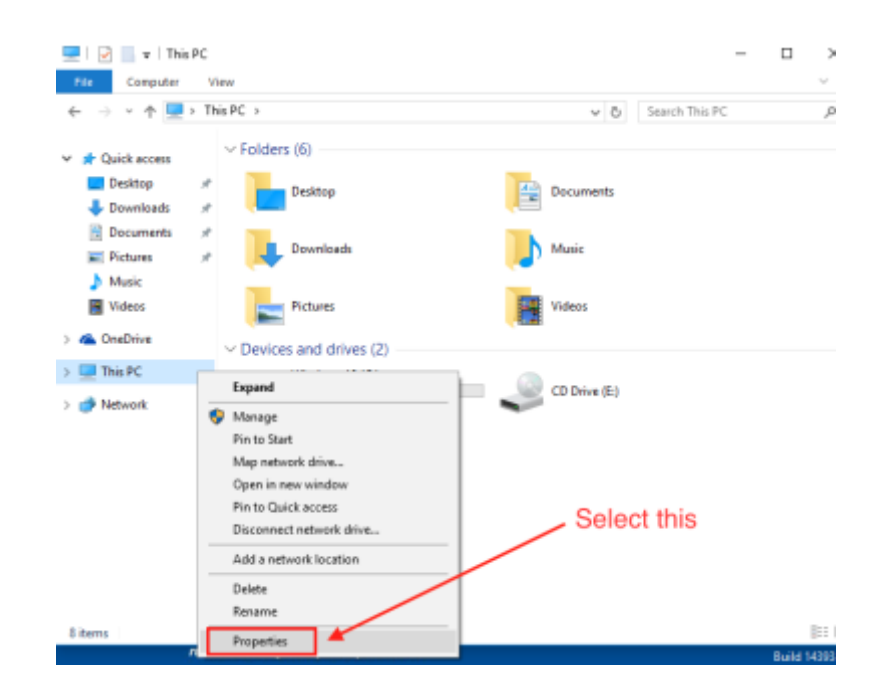

10. In the Properties window, click on "Change Settings" as shown in the screenshot below.

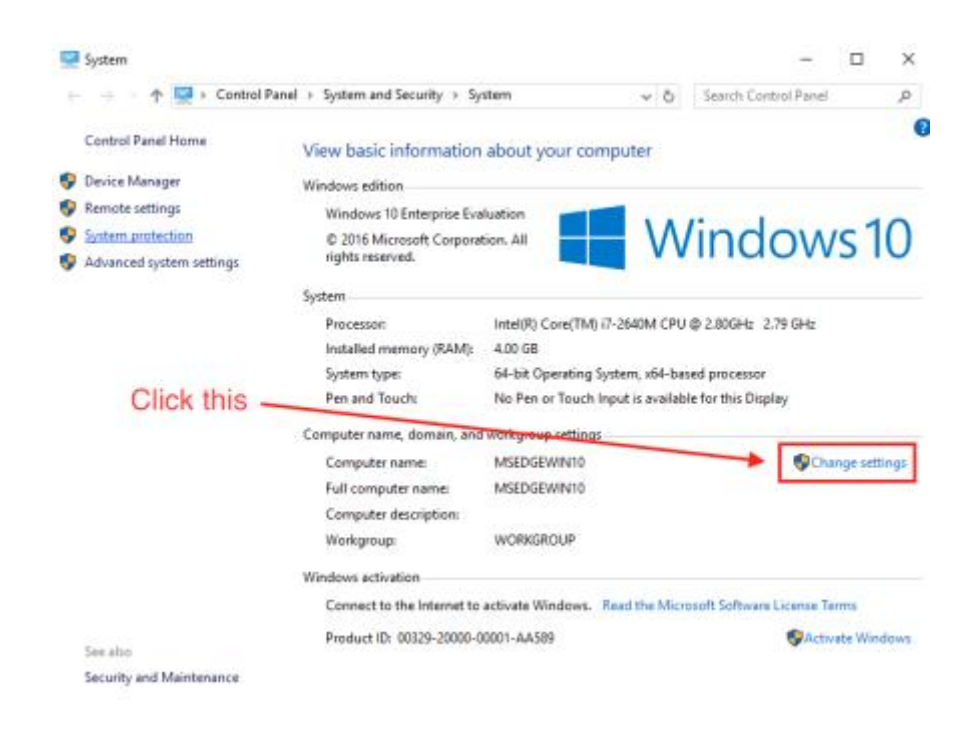

11. In the popup window, go to the "Computer Name" tab then click the "Change" button.

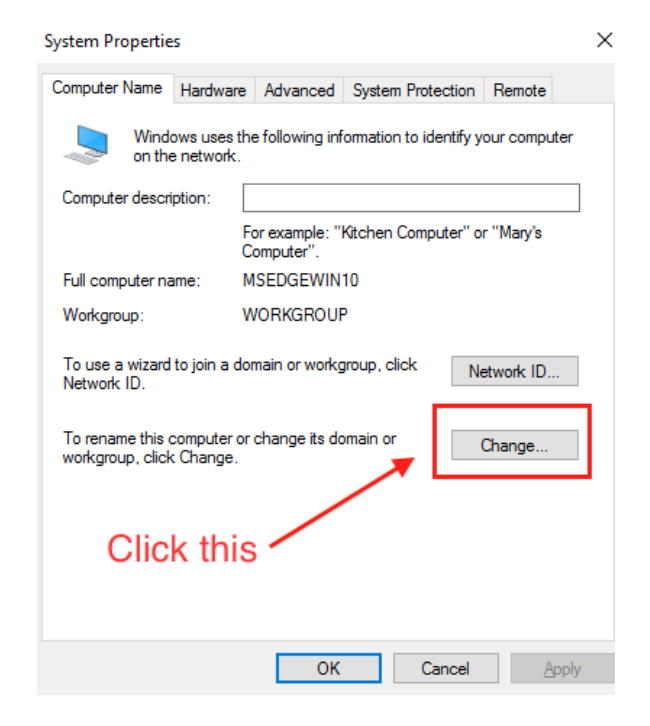

- 12. In the popup window that appears, do the following as shown in the screenshot below:
  - d. Set the "Computer Name" to whatever you want
  - e. Select the "Domain" radio button
  - f. Set the "Domain" field to "example.com"
  - g. Click "OK"

| Computer Name/Domain Changes                                                                                | $\times$ |
|----------------------------------------------------------------------------------------------------|----------|
| You can change the name and the membership of this<br>computer. Changes might affect access to network reso | ources.  |
| Computer name:                                                                                              |          |
| LEEROY                                                                                                    |          |
| Full computer name:<br>LEEROY.example.com<br>Mo                                                             | re       |
| Member of                                                                                                   |          |
| Domain:     example.com                                                                                     |          |
| O Workgroup:                                                                                                |          |
| ОК Саг                                                                                                    | ncel     |

- 13. You will be prompted to enter credentials. Enter the username and password for the Domain Admin account you created earlier.
- 14. If the authentication is successful, you will see a prompt similar the one shown in the screenshot below. Click "OK".

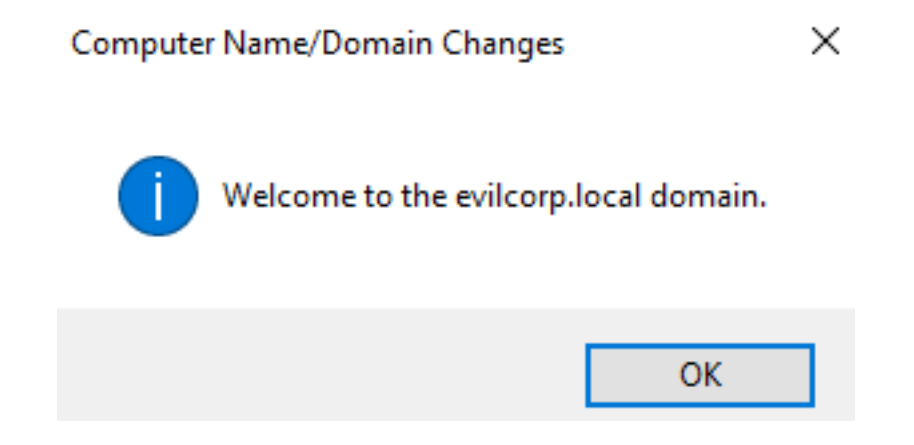

- 15. You will be issued a prompt stating that a reboot is necessary. When this occurs, click "Restart Now".
- 16. Finally, install VirtualBox guest additions using the same steps you followed in <u>Step 7 Install Guest</u> Additions on Domain Controller.

## ADD WINDOWS 8 WORKSTATION

Repeat each of the steps you followed to add the Windows 10 workstation to your domain, but this time use your Windows 8 virtual machine instead. Make sure that you give your Windows 8 machine a unique hostname and name it something other than "Windows 10 AD Victim".

Congratulations. You have completed the lab setup guide.